## Polly Ann Trailway Kroger community Rewards

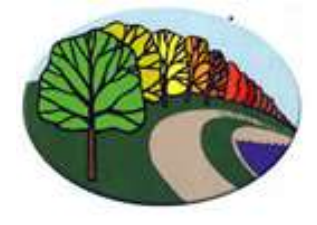

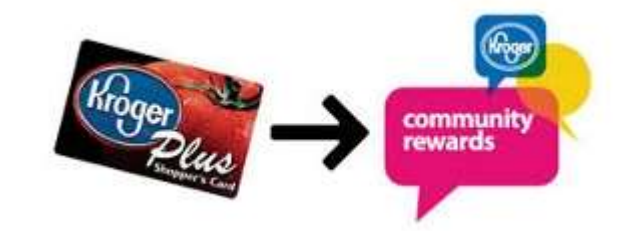

Kroger Community Rewards Program! If you shop at Kroger and already have a Kroger Plus Shopper's Card You can help the Polly Ann Trailway Earn Donations from Kroger. You will need your card to register for the Community Rewards Program!

## It is as easy as 1...2...3!

We earn every time you shop at Kroger You will continue to get all of your points and it will not cost you anything!!

## All participants must enroll/re-enroll annually for the new program year. Even if you signed up in a prior year, you must sign up again!!

To Re-enroll or enroll for the first time if you already have a Kroger account

- 1. Go to Kroger Community Rewards
- 2. Click on Sign in.
- 3. Enter your e-mail address and password
- 4. You will find yourself at the "Kroger Community Rewards" page.
- 5. Click on Search for your organization here.
- 6. Enter IK122 For the Polly Ann Trailway Management Council in the find an organization search bar.
- 7. Click on Enroll
- 8. You can verify that it worked by looking at the Community Rewards section again. Enrollment date should show the date you enrolled.
- 9. Logout and you are done!

To Enroll for the first time:

- 1. Go to Kroger Community Rewards
- 2. Click on the sign in drop down menu and select Create an Account, and follow the prompts
- 3. You will enter your email address and create a password.
- 4. Eventually, you will enter your choice of organization in the Kroger Community Rewards information section.
- 5. Enter Organization IK122 for Polly Ann Trailway Management Council in the find an organization search bar.
- 6. Click on Enroll.
- 7. You can verify that it worked by looking at the Community Rewards section again. Enrollment Date should show you the date you enrolled.
- 8. Logout and you are done.

Once active, you will see a message on the bottom of your Kroger receipt stating, "At your request, Kroger is donating to the Polly Ann Trailway Management Council.